## How to find the restricted courses

1. Please go to http://sugang.inha.ac.kr/sugang/

| 🖉 수강신청 - Yahoo!에서 제공                                                                                                    | 한 Windows                                             | Internet Explorer          |                             |                  |             |                   | MAYER 🔳 🗖 🗙            |
|----------------------------------------------------------------------------------------------------|-------------------------------------------------------|----------------------------|-----------------------------|------------------|-------------|-------------------|------------------------|
| Image: A start of the second second secon |                                                       |                            |                             |                  | 😽 🗙 👂 네이트   |                   | <b>₽</b> -             |
| 파일(F) 편집(E) 보기(V) 즐겨                                                                                                    | 편집(E) 보기(V) 즐겨찾기(A) 도구(I) [움말(H) 🗙 🔐 @- 🚮 zum [머네m -  |                            |                             | ۹ 🖉              | 👉 즐겨찾기 🕒 지미 | 바켓 间 캡쳐 🕶 🕎 번역    | • 🥠 보내기 • 🗾 👋          |
| 스 즐겨찾기 👍 🔽 추천 사이트                                                                                                    |                                                       |                            |                             |                  |             |                   |                        |
| C 스가시처                                                                                                    | · • • + ± 1100                                        |                            |                             | topingring       |             | • 페이지(P) • 아제(S)  | ), 도그(0), <b>0</b> , » |
|                                                                                                    |                                                       |                            |                             |                  |             |                   |                        |
| 👜 인하대학교                                                                                                    | I 수강신청                                                | INHA Web Service           |                             | W                | in8 사용자환경설정 | 보고서 Viewer설치   Ki | DREAN   ENGLISH        |
| <ul> <li>● 아이디</li> <li>● 비밀번호</li> </ul>                                                                                                    | • 201                                                 | 2013 학년도 1학기 주요 수강신청 일정    |                             |                  |             | 1                 |                        |
|                                                                                                    |                                                       |                            | 수강신청 일정 안내                  |                  |             |                   |                        |
|                                                                                                    |                                                       | 일자                         |                             | 내용               |             |                   |                        |
| ▶ 수강안내                                                                                                    | 2013. 2. 1                                            | 9(화) 08:30 ~ 17:00         | 전공 및 교필수강신청 (공대/IT공대만 수경    | 강가능, 재수강 불가, 학년별 | 1 인원제한)     |                   |                        |
| > 수강신청안내문                                                                                                    | 2013. 2. 2                                            | 0(수) 08:30 ~ 17:00         | 전공 및 교필수강신청(공대/IT공대를 제외     | 한 단과대학 수강가능, 제한  | 한사항 위와 동일)  |                   |                        |
| > e-러닝/b-러닝 수강안내                                                                                                    | 2013. 2. 2                                            | 5(윌) 08:30 ~ 17:00         | 일반 수강신청 (재수강 불가, 수강인원 학년    | 년별 제한)           |             |                   |                        |
| > 공지사항                                                                                                    | 2013. 2. 2                                            | 6(화) 08:30 ~ 17:00         | 일반 수강신청 (재수강 가능, 수강인원 학년    | 년별 제한없음)         |             |                   |                        |
| 28A                                                                                                    | 2013. 3. 4                                            | (월)                        | 1학기 개강                      |                  |             |                   |                        |
| > 하버화이                                                                                                    | 2013. 3. 8                                            | (금) 08:30 ~ 24:00          | 수강신청 변경일                    |                  |             |                   |                        |
| · 하기 주 가이지다                                                                                                    | 2013. 5. 6                                            | (월) 09:00 ~ 5. 10(금) 24:00 | 수강신청과목 포기 기간                |                  |             |                   |                        |
| · 47 8 8422                                                                                                    | 2013. 5. 27(월) 08:30 ~ 5. 28(화) 17:00 하계 계절학기 수강신청 기간 |                            |                             |                  |             |                   |                        |
| › 학기 중 강의신단                                                                                                    | 2013. 6. 2                                            | 4(윌) ~ 2013. 7. 15(윌)      | 하계 계절학기 수업                  |                  |             |                   |                        |
| ▶ 수강신청                                                                                                    |                                                       |                            | 수강신청 관련 안내문                 |                  |             |                   |                        |
| > 수강신청입력                                                                                                    |                                                       |                            |                             |                  | MORE        |                   |                        |
| > 수강신청확인                                                                                                    | 변호 첨부                                                 | 1                          | 제목                          | 등록일              | 글쓴이         |                   |                        |
| * 영위파성(대학원)우왕신청                                                                                                    | 1563 🕞                                                | 윈도우즈8 및 Internet Explor    | er 10 사용자 안내                | 2013-01-02       | 정보통신개발      |                   |                        |
| ▶ 성석확인                                                                                                    | 1437                                                  | 원도우 7, 비스타 사용자 안내(최        | 티초접속자)                      | 2012-02-20       | 정보통신개발      |                   |                        |
| > 기초(수학/영머)대상 확인                                                                                                    | 1667                                                  | [체육교육과] 교양 체육 수업 안         | LH                          | 2013-02-26       | 체육교육과       |                   |                        |
| ◙ 교과조회                                                                                                    | 1666                                                  | [컴퓨터정보공학] IN109 창의적        | 법정보공학설계 수강 수요조사             | 2013-02-26       | 컴퓨터정보공      |                   |                        |
| > 강의시간표                                                                                                    | 1665                                                  | [컴퓨터정보공학] IN107 컴퓨터        | H공학입문 수강 수요조사               | 2013-02-26       | 컴퓨터정보공      |                   |                        |
| > 재수강과목검색                                                                                                    | 1664                                                  | [컴퓨터정보공학] IN431 캡스톤        | 특설계 수요조사                    | 2013-02-26       | 컴퓨터정보공      |                   |                        |
| > 학부별교과과정표                                                                                                    | 1663                                                  | [경영학부] 사업계획 및 전략 2         | 수강 신청 안내                    | 2013-02-26       | 경영학부        |                   |                        |
| › 교양교과과정표<br>> 가이게회 내지키                                                                                                    | 1662                                                  | [경영학부] 조직행위론 강의시긴          | ! 변경 안내 (CK201-003)         | 2013-02-26       | 경영학부        |                   |                        |
| 8 - 계곡시포외                                                                                                    | 1661                                                  | [교양한국어] 생활한문 E-Lean        | ning(UE131-009) 분반 추가 개설 안내 | 2013-02-26       | 인문학부        |                   |                        |
| 수강 Manual                                                                                                    | 1660                                                  | [국어교육과] 국어과교육론(EI2         | 11) 수업에 관한 건                | 2013-02-26       | 국어교육과       |                   |                        |
| > 재학생 매뉴얼<br>> 스카시청포기 메트업                                                                                                    |                                                       | 수강                         | 신청 실시 전 웹브라우저 환경설정 확인,      | 사항               |             | _                 | • -                    |
|                                                                                                    |                                                       |                            |                             |                  | 🗸 신뢰혈       | 할 수 있는 사이트        | 🖓 🗸 🔍 100% 🔹 🏢         |

## 2. Click 'English'!

| 🥭 수강신청 - Yahoo!에서 제공                      | 한 Windows I                                           | nternet Explorer                               |                                                 |                  |               | (                  | NAVER 🔳 🗖 🔀    |
|-------------------------------------------|-------------------------------------------------------|------------------------------------------------|-------------------------------------------------|------------------|---------------|--------------------|----------------|
| 🚱 🕤 🔻 🙋 http://sugang.inha                | ,                                                     |                                                | 🖌 🗙 🔎 LIOIE                                     |                  | <b>ب</b> و    |                    |                |
| 파일(E) 편집(E) 보기(V) 즐겨?                     | 찾기( <u>A</u> ) 도구(]                                   | [) 도움말( <u>H</u> ) 🗙 🚮                         | @- 🚮 zum 🔤 🗠                                    | م 🖉 1            | 🚖 즐겨찾기 🛛 G 지미 | ▶켓 🛅 캡쳐 ▾ 💯 번역 🔻   | 📣 보내기 🕶 🗾 🛛 »  |
| 👍 즐겨찾기 🛛 🕁 🔽 추천 사이트 🤊                     | · / / / / / / / / / / / / / / / / / / /               | ail 🔊 연결 사용자 정의 🔊 링크                           | 사용자 정의 🔊 Get more Add-ons                       | - 📾 topima1[1]   |               |                    |                |
|                                           | <b>2</b> . –                                          |                                                |                                                 | <u> </u>         |               | • 페이지(P) • 안전(S) • | 도구(0) • @• »   |
| <b>0</b> 7020                             |                                                       |                                                |                                                 |                  |               |                    |                |
| 👜 인하대학교                                   | <b> </b> 수강신청                                         | NHA Web Service                                |                                                 | W                | in8 사용자환경설정   | 보고서 Viewer설치   KOF | EAN   ENGLISH  |
| <ul> <li>○ 아이디</li> <li>○ 비밀번호</li> </ul> | 0 2013                                                | 3 학년도 1학기 주요 수                                 | 강신청 일정                                          |                  |               | 1                  |                |
|                                           |                                                       |                                                | 수강신청 일정 만내                                      |                  |               |                    |                |
|                                           |                                                       | 일자                                             |                                                 | 내용               |               |                    |                |
| ▶ 수강안내                                    | 2013. 2. 19                                           | (화) 08:30 ~ 17:00                              | 전공 및 교필수강신청 (공대/IT공대만 수                         | 강가능, 재수강 불가, 학년별 | ! 인원제한)       |                    |                |
| > 수강신청안내문                                 | 2013. 2. 20                                           | (수) 08:30 ~ 17:00                              | 전공 및 교필수강신청(공대/IT공대를 제외한 단과대학 수강가능, 제한사항 위와 동일) |                  |               |                    |                |
| > e-러닝/b-러닝 수강안내                          | 2013. 2. 25                                           | (월) 08:30 ~ 17:00                              | 일반 수강신청 (재수강 불가, 수강인원 학                         | 년별 제한)           |               |                    |                |
| > 공지사항                                    | 2013. 2. 26                                           | (화) 08:30 ~ 17:00                              | 일반 수강신청 (재수강 가능, 수강인원 학년별 제한없음)                 |                  |               |                    |                |
| 28A                                       | 2013. 3. 4(                                           | 월)                                             | 1학기 개강                                          |                  |               |                    |                |
| > 한번확인                                    | 2013. 3. 8(                                           | 금) 08:30 ~ 24:00                               | 수강신청 변경일                                        |                  |               |                    |                |
| D 하기 주 가이지다                               | 2013. 5. 6(                                           | 월) 09:00 ~ 5. 10(금) 24:00                      | 수강신청과목 포기 기간                                    |                  |               |                    |                |
|                                           | 2013. 5. 27(월) 08:30 ~ 5. 28(화) 17:00 하계 계절학기 수강신청 기간 |                                                |                                                 |                  |               |                    |                |
| > 학기 중 강의신단                               | 2013. 6. 24                                           | (월) ~ 2013. 7. 15(월)                           | 하계 계절학기 수업                                      |                  |               |                    |                |
| ▶ 수강신청                                    |                                                       |                                                | 수강신청 관련 안내문                                     |                  |               |                    |                |
| > 수강신청입력                                  |                                                       |                                                |                                                 |                  | H MORE        |                    |                |
| > 수강신청확인                                  | 번호 첨부                                                 |                                                | 제목                                              | 등록일              | 글쓴이           |                    |                |
| › 상위과장(대학원)수강신청                           | 1563 🕞                                                | 윈도우즈8 및 Internet Explor                        | er 10 사용자 안내                                    | 2013-01-02       | 정보통신개발        |                    |                |
| ▶ 성적확인                                    | 1437                                                  | 윈도우 7, 비스타 사용자 안내(초                            | I초접속자)                                          | 2012-02-20       | 정보통신개발        |                    |                |
| > 기초(수학/영어)대상 확인                          | 1667                                                  | [체육교육과] 교양 체육 수업 안                             | .H                                              | 2013-02-26       | 체육교육과         |                    |                |
| ▶ 교과조회                                    | 1666                                                  | [컴퓨터정보공학] IN109 창의적                            | 정보공학설계 수강 수요조사                                  | 2013-02-26       | 컴퓨터정보공        |                    |                |
| > 강의시간표                                   | 1665                                                  | [컴퓨터정보공학] IN107 컴퓨터                            | 공학입문 수강 수요조사                                    | 2013-02-26       | 컴퓨터정보공        |                    |                |
| ▶ 재수강과목검색                                 | 1664                                                  | [컴퓨터정보공학] IN431 캡스톤설계 수요조사                     |                                                 | 2013-02-26       | 컴퓨터정보공        |                    |                |
| > 학부별교과과정표                                | 1663                                                  | [경영학부] 사업계획 및 전략 2 수강 신청 안내                    |                                                 | 2013-02-26       | 경영학부          |                    |                |
| › 교양교과과정표                                 | 1662                                                  | [경영학부] 조직행위론 강의시간                              | 변경 안내 (CK201-003)                               | 2013-02-26       | 경영학부          |                    |                |
| > 강의계획서소회                                 | 1661                                                  | [교양한국머] 생활한문 E-Learning(UE131-009) 분반 추가 개설 안내 |                                                 | 2013-02-26       | 인문학부          |                    |                |
| 수강 Manual                                 | 1660                                                  | [국어교육과] 국어과교육론(EI2                             | 11) 수업에 관한 건                                    | 2013-02-26       | 국어교육과         |                    |                |
| > 재학생 매뉴얼<br>> 스카시처표가 메뉴언                 |                                                       | 수강신                                            | 신청 실시 전 웹브라우저 환경설정 확인                           | 사항               |               |                    |                |
|                                           |                                                       |                                                |                                                 |                  | ↓ 신뢰혈         | 날 수 있는 사이트 🛛 🦂     | a 🗸 🔍 100% 👻 🛒 |

## 3. Click 'Curriculum by Division/Major'!

| 🧭 수강신청 - Yahoo!에서 제공한 Windows Internet Explorer 🛛 👘 🔀                                                       |                                                            |               |                                     |                                                                                                    |               |                |               |                |
|----------------------------------------------------------------------------------------------------|------------------------------------------------------------|---------------|-------------------------------------|----------------------------------------------------------------------------------------------------|---------------|----------------|---------------|----------------|
| 🚱 🗢 🙋 http://sugang.inha,                                                                                   | 🚱 🔄 🔻 🙋 http://sugang.inha.ac.kr/sugang/                   |               |                                     |                                                                                                    |               |                | <u>۹</u>      |                |
| 파일(F) 편집(E) 보기(Y) 즐겨찾기(A) 도구(I) 도움말(H) 🗴 🔐 🙆 🖬 zum 🖬 🕢 🔍 🖉 😭 즐겨찾기 G                                         |                                                            |               |                                     |                                                                                                    | 🚖 즐겨찾기 🛭 G 지대 | 개켓 🛅 캡쳐 🗸 🕎 번역 | • 🥠 보내기 • 🗾 👋 |                |
| 🖕 즐겨찾기 🛛 👍 🦲 추천 사이트 🗸                                                                                       |                                                            |               |                                     |                                                                                                    |               |                |               |                |
| ▲ ヘンドAI 為                                                                                                   |                                                            |               |                                     |                                                                                                    |               |                |               |                |
| <b>6</b> +020                                                                                               |                                                            |               |                                     |                                                                                                    |               |                |               |                |
| Win8 사용자환경설정   보고서 Viewer설치   KOREAN   ENGLISH Win8 사용자환경설정   보고서 Viewer설치   KOREAN   ENGLISH               |                                                            |               |                                     |                                                                                                    |               |                |               |                |
|                                                                                                    |                                                            | Di            | ate                                 | Content                                                                                                    | 5             |                |               |                |
| Password                                                                                                    | 2013.                                                      | 2. 19(TUE) 08 | 8:30 ~ 17:00                        | Course Registration for Major Courses & General Education-Required<br>Courses : Engineering Majors Only © Course Registration for retaking<br>courses on allowed. @ Class vacancy limit applied to each grade year                   |               |                |               |                |
| Feedback                                                                                                    | 2013.                                                      | 2. 20(WED) (  | 08:30 ~ 17:00                       | Course Registration for Major Courses & General Education-Required<br>Courses : All students except Engineering Majors @ Course Registration<br>for retaking courses not allowed @ Class vacancy limit applied to each<br>grade year |               |                |               |                |
| Course Registration                                                                                         | 2013.                                                      | 2. 25(MON) 0  | 08:30 ~ 17:00                       | Course Registration for All Courses : All Students ① Course Registration<br>for retaking courses not allowed ② Class vacancy limit applied to each<br>grade year                                                                     |               |                |               |                |
| <ul> <li>Course Registration</li> <li>Registration Confirmation</li> <li>Graduate Credit Program</li> </ul> | 2013.                                                      | 2. 26(TUE) 0  | 8:30 ~ 17:00                        | Course Registration for All Courses : All Students ① Course Registration<br>for retaking courses allowed ② No restriction on class vacancy for each<br>grade year                                                                    |               |                |               |                |
| 2 Curriculum                                                                                                | 2013.                                                      | 3. 4(MON)     |                                     | Classes Begin                                                                                                    |               |                |               |                |
|                                                                                                    | 2013.                                                      | 3.8(FRI) 08:  | 30 ~24:00                           | Course Add/Drop Period                                                                                                    |               |                |               |                |
| Search for Retake                                                                                           | 2013. 5. 6(MON) 09:00 ~ 5. 10(FRI) 24:00                   |               |                                     | Course Withdrawal Period                                                                                                    |               |                |               |                |
| Courses                                                                                                    | 2013.<br>17:00                                             | 5. 27(MON) 0  | )8:30 ~ 5. 28(TUE)                  | Registration for Summer Session                                                                                                    |               |                |               |                |
| General Education                                                                                           | 2013. 6. 24(MON) ~ 2013. 7. 15(MON) Summer Session Classes |               |                                     |                                                                                                    |               |                |               |                |
| > Syllabus                                                                                                  |                                                            |               |                                     | Course Registration Notice                                                                                                    |               |                |               |                |
| Course Registration                                                                                         |                                                            |               |                                     |                                                                                                    |               | H MORE         | -             |                |
| Manual                                                                                                    | No                                                         | Attachment    |                                     | Title                                                                                                    | Date          | Writer         |               |                |
| Current Student                                                                                             | 1563                                                       | Ē             | 윈도우즈 <mark>8 및 Int</mark> ernet     | t Explorer 10 사용자 안내                                                                                                    | 2013-01-02    | 정보통신개발         |               |                |
| , Course Withdrawal<br>Manual                                                                               | 1437                                                       |               | 윈도우 7, 비스타 사용7                      | 대 안내(최초접속자)                                                                                                    | 2012-02-20    | 정보통신개발         |               |                |
| > Freshman(Text)                                                                                            | 1667                                                       |               | [체육교육과] 교양 체육                       | 수업 안내                                                                                                    | 2013-02-26    | 체육교육과          |               |                |
| Linked Site                                                                                                 | 1666                                                       |               | [컴퓨터정보공학] IN10                      | 9 창의적정보공학설계 수강 수요조사                                                                                                    | 2013-02-26    | 컴퓨터정보공         |               |                |
| , University English                                                                                        | 1665                                                       |               | [컴퓨터정보공학] IN10                      | )7 컴퓨터공학입문 수강 수요조사                                                                                                    | 2013-02-26    | 컴퓨터정보공         |               |                |
| Program Office                                                                                              | 1664                                                       |               | [컴퓨터정보공학] IN43                      | 1 캡스톤설계 수요조사                                                                                                    | 2013-02-26    | 컴퓨터정보공         |               |                |
| Department Phonebook                                                                                        | 1663                                                       |               | [경영학부] 사업계획 및                       | 전략 2 수강 신청 안내                                                                                                    | 2013-02-26    | 경영학부           |               |                |
| University Rules                                                                                            | 1662                                                       |               | [경영학부] 조직행위론 강의시간 변경 안내 (CK201-003) |                                                                                                    | 2013-02-26    | 경영학부           |               |                |
| > Faculty Information                                                                                       | 1661                                                       |               | [교양한국어] 생활한문                        | E-Learning(UE131-009) 분반 추가 개설 안내                                                                                                    | 2013-02-26    | 인문학부           |               | • •            |
|                                                                                                    |                                                            |               |                                     |                                                                                                    |               |                | 말 수 있는 사이트    | 🖓 • 🔍 100% • 💡 |

4. Click 'Restricted Courses' and 'Search' your department's restricted courses!

| 🏉 학부별 교과과정:                  | NAVER 🔳 🗖 🔀                                                    |                                                                 |          |                                                  |  |  |
|------------------------------|----------------------------------------------------------------|-----------------------------------------------------------------|----------|--------------------------------------------------|--|--|
| Curriculum by Division/Major |                                                                |                                                                 |          |                                                  |  |  |
|                              | Academic                                                       | Year 2013                                                       | <b>v</b> |                                                  |  |  |
| 단과대학                         | 학부과                                                            | 전공                                                              |          |                                                  |  |  |
| College of<br>Engineering    | Mechanical Engineering                                         | Mechanical Engineering                                          | Search   | O Curriculum                                     |  |  |
| College of<br>Engineering    | Mechanical Engineering                                         | Mechanical Engineering                                          | Search   | O Course Description                             |  |  |
| College of<br>Engineering    | Aerospace, Naval<br>Architecture and<br>Industrial Engineering | Aerospace Engineering                                           | Search   | O Selective Track<br>System<br>O Double Major    |  |  |
| College of<br>Engineering    | Aerospace, Naval<br>Architecture and<br>Industrial Engineering | Industrial Engineering                                          | Search   | O Minor<br>O Interdisciplinary                   |  |  |
| College of<br>Engineering    | Aerospace, Naval<br>Architecture and<br>Industrial Engineering | Aerospace Electrical<br>Engineering                             | Search   | Major<br>OTCP-Foundation<br>Courses              |  |  |
| College of<br>Engineering    | Aerospace, Naval<br>Architecture and<br>Industrial Engineering | Naval Architecture &<br>Ocean Engineering                       | Search   | Graduation     Guidelines     Restricted Courses |  |  |
| College of<br>Engineering    | Aerospace, Naval<br>Architecture and<br>Industrial Engineering | Aerospace, Naval<br>Architecture, and<br>Industrial Engineering | Search   | O Course Prerequisite                            |  |  |
| College of<br>Engineering    | Chemical and Biological<br>Engineering                         | Chemical Engineering                                            | Search   |                                                  |  |  |
| College of<br>Engineering    | Chemical and Biological<br>Engineering                         | Biological Engineering                                          | Search   |                                                  |  |  |
| College of<br>Engineering    | Chemical and Biological<br>Engineering                         | Chemical Engineering<br>and Biological<br>Engineering           | Search   |                                                  |  |  |
| College of<br>Engineering    | Nano-Systems<br>Engineering                                    | Nanoscale Science and<br>Engineering                            | Search   |                                                  |  |  |
| College of<br>Engineering    | Nano-Systems<br>Engineering                                    | Polymer Science and<br>Engineering                              | Search   |                                                  |  |  |
| College of<br>Engineering    | Nano-Systems<br>Engineering                                    | Advanced Fiber<br>Engineering                                   | Search   | ]                                                |  |  |

## Mechanical Engineering Restricted Courses

| Course<br>Number | Course Title                   | Credit | Course Type                       | Dvision/Major                                                            |
|------------------|--------------------------------|--------|-----------------------------------|--------------------------------------------------------------------------|
| CL111            | Mathmatics for Economists      | 3.0    | General<br>Education-Re<br>quired | Economics & International<br>Trade(Economics and International<br>Trade) |
| JB123            | Sport Business Administration  | 3.0    | Major-Electi<br>ve                | Arts & Sports(Kinesiology)                                               |
| JB258            | Football                       | 1.0    | Major-Electi<br>ve                | Arts & Sports(Kinesiology)                                               |
| JB268            | new sports                     | 1.0    | Major-Electi<br>ve                | Arts & Sports(Kinesiology)                                               |
| JB311            | sports marketing               | 3.0    | Major-Electi<br>ve                | Arts & Sports(Kinesiology)                                               |
| JB316            | Swimming2                      | 1.0    | Major-Electi<br>ve                | Arts & Sports(Kinesiology)                                               |
| JB324            | Profession of Sport in English | 2.0    | Major-Requir<br>ed                | Arts & Sports(Kinesiology)                                               |
| JB330            | Golf                           | 1.0    | Major-Electi<br>ve                | Arts & Sports(Kinesiology)                                               |
| JB331            | Jazzercise                     | 1.0    | Major-Electi<br>ve                | Arts & Sports(Kinesiology)                                               |
| JB332            | Tennis                         | 1.0    | Major-Electi<br>ve                | Arts & Sports(Kinesiology)                                               |
| JB333            | Aquatic Sports                 | 2.0    | Major-Electi<br>ve                | Arts & Sports(Kinesiology)                                               |
| JB334            | Yacht                          | 2.0    | Major-Electi<br>ve                | Arts & Sports(Kinesiology)                                               |
| JB335            | Marine Sports                  | 2.0    | Major-Electi<br>ve                | Arts & Sports(Kinesiology)                                               |
| JB336            | Camping                        | 2.0    | Major-Electi<br>ve                | Arts & Sports(Kinesiology)                                               |